### tinaztepe.edu.tr / lms.tinaztepe.edu.tr

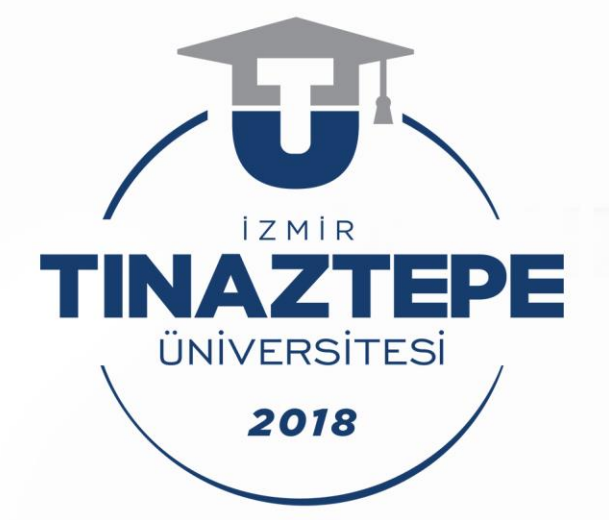

## Uzaktan Eğitim Uygulama ve Araştırma Merkezi

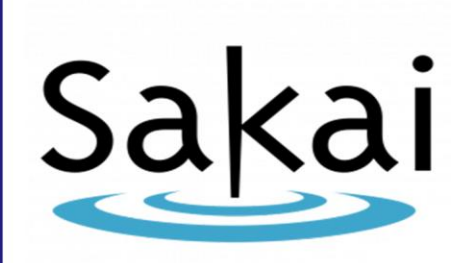

Kullanım Kılayuzu (Eğitmen) - 3

Elektronik Sınav OluşturmaElektronik Ödev Oluşturma

## Sinav Oluşturma

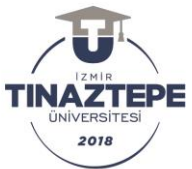

Sınav ve ödev oluşturmak için <u>https://lms.tinaztepe.edu.tr/</u> adresinden giriş yapılır. Sisteme giriş için istenen kullanıcı adı ve şifre TC kimlik numaranızdır.

#### A. KISA SINAV VE TEST HAZIRLAMA

İlgili ders seçildiğinde aşağıdaki diyalog kutusu karşımıza çıkacaktır.

| TINAZ | TEPE İZMİR TINAZTEPE<br>ÜNİVERSİTESİ                                                                               |                                                                                                    | <b>A</b>                                                                                               | • 💿        |  |  |  |  |
|-------|----------------------------------------------------------------------------------------------------|----------------------------------------------------------------------------------------------------|----------------------------------------------------------------------------------------------------|------------|--|--|--|--|
| *     | <ul> <li>Ana Sayfa ∨ ★ IS SAGLIGI VE GUVENLI ∨ ★ Administration Workspace ∨ ★ KURUL2 - BIYOISTATISTIK ∨</li> </ul> |                                                                                                    |                                                                                                    |            |  |  |  |  |
| ≔     | Genel Bakış                                                                                                    | ✓ KISA SINAV VE TESTLER     % Bağlantı   7                                                             |                                                                                                    |            |  |  |  |  |
| Ê     | Takvim                                                                                                    | Sınavlar Ekle Sınav Türleri Soru Havuzları Sıstem günlüğü hareketleri Kullanıcı Hareketleri Çöp Kutusu | Sınavlar Ekle Sınav Türleri Soru Havuzları Sistem günlüğü hareketleri Kullanıcı Hareketleri Çöp Kutusu |            |  |  |  |  |
| 1     | Duyurular                                                                                                    | Soru Havuzu Sayfasına Git                                                                              | Sonu Havuzu Sayfasina Git                                                                              |            |  |  |  |  |
| Þ     | Kaynaklar                                                                                                    |                                                                                                    |                                                                                                    |            |  |  |  |  |
| L     | Ödevler                                                                                                    | Göster Tümü 🔻                                                                                          |                                                                                                    |            |  |  |  |  |
| V     | Kısa Sınav ve Testler                                                                                              | Sayfa başına menü_değerlendirmelerini_göster Arama:                                                    |                                                                                                    |            |  |  |  |  |
| Q     | Sohbet                                                                                                    | Bu<br>öge                                                                                              |                                                                                                    |            |  |  |  |  |
| •     | Site Bilgisi                                                                                                    | <u>veya</u><br>Durum Devam kisi Son Son Düzenle                                                        | nme K                                                                                                  | aldırılsın |  |  |  |  |
| P     | Ders İcerikleri                                                                                                    | Başlık                                                                                                 | n                                                                                                    | 11?        |  |  |  |  |

> Sol taraftaki kısa sınav ve testler satırında tıklanır

Sınav için soru havuzu oluşturulmak istenilirse;

"Soru havuzu" seçeneği tıklandığında aşağıdaki sayfa açılacaktır

| TINAZTEPE<br>UNIVERSITESI | e contraction of the second second second second second second second second second second second second second | 🔺 🎟 🧠                 |
|---------------------------|----------------------------------------------------------------------------------------------------|-----------------------|
| 🏶 Ana Sayfa 🗸             | ★ IS SAGLIGI VE GUVENLI ∨ ★ Administration Workspace ∨ ★ KURUL2 - BIYOISTATISTIK ∨                              |                       |
| 📰 Genel Bakış             | ☑ KISA SINAV VE TESTLER                                                                                         | % Bağlantı 🕐 Yardım 🔀 |
| 🛗 Takvim                  | Sınavlar Ekle Sınav Türleri Soru Havuzları Sıstem günlüğü hareketleri Kullanıcı Hareketleri Çöp Kutusu          |                       |
| 📢 Duyurular               | Soru Havuzları                                                                                                  |                       |
| 🖕 Kaynaklar               |                                                                                                    |                       |
| Didevler                  | Yeni havuz ekle   İçe Aktar   Sahipliği devret                                                                  |                       |
| 🗹 Kısa Sınav ve Testl     | r Havuz Adıa Havuz Ekle Sahibi Son Düzenleme Sorular Alt havuzlar                                               | Silinsin mi?          |
| 🔉 Sohbet                  |                                                                                                    |                       |
| Site Bilgisi              |                                                                                                    |                       |
| 🖹 Ders İçerikleri         |                                                                                                    |                       |
| 👤 Forum                   |                                                                                                    |                       |
|                           | «                                                                                                    |                       |

> Bu sayfada "Yeni havuz ekle" seçeneği tıklandığında aşağıdaki sayfa açılacaktır

| TINAZTEPE İZMİR TINAZTEPE<br>ÜNİVERSİTESİ                                                          |                                                                                  | <b>A</b>            |
|----------------------------------------------------------------------------------------------------|----------------------------------------------------------------------------------|---------------------|
| 🐐 Ana Sayfa 🗸 🖈                                                                                    | IS SAGLIGI VE GUVENLI V * Administration Workspace V * KURUL2 - BIYOISTATISTIK V |                     |
| 📰 Genel Bakış                                                                                      | 𝔅 KISA SINAV VE TESTLER                                                          | 🗞 Bağlantı 🔹 Yardır |
| 🛗 Takvim                                                                                           | Havuz Ekle                                                                       |                     |
| 📢 Duyurular                                                                                        | Zorunlu alanlar * ile belirtilmiştir.                                            |                     |
| 🖕 Kaynaklar                                                                                        | Havuz Adı*                                                                       |                     |
| B Ödevler                                                                                          | Sahibi AYSE CANAN YAZICI GUVERCIN                                                |                     |
|                                                                                                    | Bölüm/Grup                                                                       |                     |
| 🗹 Kısa Sınav ve Testler                                                                            | •                                                                                |                     |
| Image: Wise Siney ve Testler       Image: Wise Siney ve Testler       Image: Wise Siney ve Testler | Ariklama                                                                         |                     |

- > Havuz adı kısmına ilgili ders için belirlenen bir isim yazılır
- Bölüm, açıklama, amaç, anahtar kelimeler isteğe bağlı doldurulabilir. Doldurulması zorunlu değildir.
- "Kaydet" tuşuna basılarak sayfadan çıkış yapılır.

Not: Birden fazla havuz eklenebilir veya havuz oluşturulmayabilir.

#### Sınav için soru havuzu oluşturulmadan sınav oluşturulmak istenilirse:

Aşağıdaki diyalog kutusunda "KISA SINAV VE TESTLER" başlığı altındaki sekmelerden "Ekle" seçilir

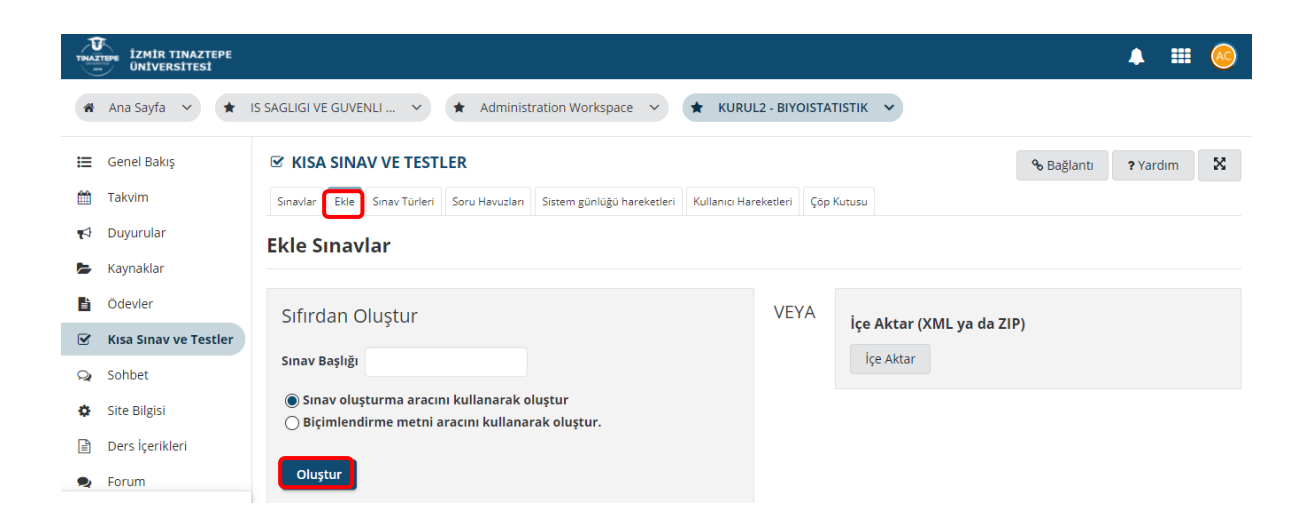

- Sınav başlığı dersin adını ve sınav türünü kapsayan bir isim olmalıdır. "Anatomi Final Sınavı" gibi
- Sınav başlığı girildikten sonra "Oluştur" düğmesinde tıklandığında aşağıdaki sayfa açılır

| IZMÍR TINAZTEPE<br>ÜNÍVERSÍTESÍ                                                                                           |                                                                                                    | <b>▲ Ⅲ</b>                           |
|----------------------------------------------------------------------------------------------------|----------------------------------------------------------------------------------------------------|--------------------------------------|
| 🗌 Ana Sayfa 🗸                                                                                                    | IS SAGLIGI VE GUVENLI 👻 🖈 Administration Workspace 👻 ★ KURUL2 - BIYOISTATISTIK 👻                                                                                                    |                                      |
| 🗮 Genel Bakış                                                                                                    | 𝞯 KISA SINAV VE TESTLER                                                                                                    | % Bağlantı ? Yardım                  |
| 🛗 Takvim                                                                                                    | Sınavlar Ekle Sınav Türleri Soru Havuzları Sıstem günlüğü hareketleri Kullanıcı Hareketleri Çöp Kutusu                                                                                                    |                                      |
| 📢 Duyurular                                                                                                    | Sorular: Örnek Sınav II                                                                                                    |                                      |
| 🖢 Kaynaklar                                                                                                    |                                                                                                    | 0 Var olan Sorular - 0 toplan        |
|                                                                                                    | Bölüm Ekle   Ön İzleme   Yazdır   Ayarlar                                                                                                    |                                      |
| Ödevler                                                                                                    |                                                                                                    |                                      |
| <ul> <li>Ödevler</li> <li>Kısa Sınav ve Testler</li> </ul>                                                                | Bölüm 1 💌 Default - 0 sorular                                                                                                    | Havuza Kopyala   Düzer               |
| <ul> <li>Odevler</li> <li>Kısa Sınav ve Testler</li> <li>Sohbet</li> </ul>                                                | Bölüm 1 ▼ Default - 0 sorular                                                                                                    | <u>Havuza Kopyala</u>   <u>Düzer</u> |
| <ul> <li>Ödevler</li> <li>Kısa Sınav ve Testler</li> <li>Sohbet</li> <li>Site Bilgisi</li> </ul>                          | Bölüm 1 ▼ Default - 0 sorular<br>③ Soru ekle bir soru türü seçin ▼                                                                                                    | <u>Havuza Kopyala   Düzer</u>        |
| <ul> <li>Odevler</li> <li>Kısa Sınav ve Testler</li> <li>Sohbet</li> <li>Site Bilgisi</li> <li>Ders İçerikleri</li> </ul> | Bölüm 1        Default - 0 sorular         Image: Image: Image | <u>Havuza Kopyala</u>   Düzer        |

- Yukarıda görüldüğü gibi bu aşamada bölüm eklenebilir. <u>Bölüm ekleme isteğe bağlı olarak</u> oluşturulmaktadır.
- "Örnek Sınav II" başlığı altındaki "Bölüm Ekle" tıklanarak sınav bölümlere ayrılabilir.
   Bölümler oluşturulacak ise <u>Bölüm Adı</u> konulmalıdır.

|   | izmir tinaztepe<br>Üniversitesi |                                                                                  |            | ▲ ==     | <u>©</u> |
|---|---------------------------------|----------------------------------------------------------------------------------|------------|----------|----------|
| * | Ana Sayfa 🗸 🖈                   | IS SAGLIGI VE GUVENLI 🔹 🖈 Administration Workspace 👻 🖈 KURUL2 - BIYOISTATISTIK 👻 |            |          |          |
| ⊨ | Genel Bakış                     | 𝞯 KISA SINAV VE TESTLER                                                          | % Bağlantı | ? Yardım | x        |
| Ê | Takvim                          | Bölüm Ekle/Düzenle - Örnek Sınav II                                              |            |          |          |
| 1 | Duyurular                       | * Başlık                                                                         |            |          |          |
| Þ | Kaynaklar                       | Default                                                                          |            |          |          |
|   | Ödevler                         | NOT: "Varsayılan" bölüm başlıkları, sınavı yapanlar tarafından görünmeyecektir.  |            |          |          |
|   | Kısa Sınav ve Testler           | Bilgi<br>Zengin-Metin Editörünü (ye karakter hesaplama) Göster                   |            |          |          |
| Q | Sohbet                          |                                                                                  |            |          |          |
| ٥ | Site Bilgisi                    |                                                                                  |            |          |          |
|   | Ders İçerikleri                 |                                                                                  |            |          |          |
| • | Forum                           |                                                                                  |            |          |          |
|   | «                               | Eklentiler.                                                                      |            |          |          |

- > Açılan sayfadan bölüm adı verilir. Örneğin bölüm adı olarak Bölüm 1 verilir.
- Sayfanın altına doğru ilerlendiğinde aşağıdaki ekran karşımıza çıkar. Bu ekranda "Soru sırası" bölümünde "Bölüm içinde rastgele" seçeneği işaretlenmelidir

| akai     |                                                                                                    |  |
|----------|----------------------------------------------------------------------------------------------------|--|
| 😧 Yardım | Tür                                                                                                    |  |
|          | Ayrı ayrı yazılan sorular O soru havuzundan rastgele seçim (Bu özelliği aktif etmek için yeni havuza en az bir soru ekleyin) |  |
|          | Seçenekler                                                                                                    |  |
|          | Soru sırası                                                                                                    |  |
|          | <ul> <li>Sınav Soruları sayfasında listelendiği gibi</li> <li>Bölüm içinde rastgele</li> </ul>                               |  |
|          | Üstveri                                                                                                    |  |
|          | Amaç<br>Anahtar Kelime<br>Rubrik                                                                                             |  |

- Sonra "Kaydet" tıklanır.
- Soru eklemek için aşağıdaki yol izlenir.

|   | TIMIR TINAZTEPE       |                                                                                                    | A III 🥯                            |
|---|-----------------------|----------------------------------------------------------------------------------------------------|------------------------------------|
| * | Ana Sayfa 🗸 🖈         | IS SAGLIGI VE GUVENLI 🔹 🖈 Administration Workspace 👻 ★ KURUL2 - BIYOISTATISTIK 👻                                     |                                    |
| ⊨ | Genel Bakış           | KISA SINAV bir soru türü seçin Anket                                                                                 | % Bağlantı 😯 Yardım 🗙              |
| Ê | Takvim                | Sınavlar Ekle Sı Anket - Seçenek Matrisi<br>Boşluk Doldurma tem günlüğü hareketleri Kullanıcı Hareketleri Çöp Kutusu |                                    |
| 1 | Duyurular             | Sorular: Örn Doğru Yanlış                                                                                            |                                    |
| Þ | Kaynaklar             | Eşleştirme<br>Hesaplanan Soru                                                                                        | 0 Var olan Sorular - 0 toplam puan |
| Ľ | Ödevler               | Bölüm Ekle   Ön Hot Spot                                                                                             |                                    |
|   | Kısa Sınav ve Testler | Bölüm 1 ▼ D Saysal Cevap<br>Çoktan Seçmeli                                                                           | Havuza Kopyala   Düzenle           |
| Q | Sohbet                | Ogrenci Sesil Yaniti<br>Soru Havuzundan Kopyala                                                                      |                                    |
| ٥ | Site Bilgisi          | 0 Soru ekle bir soru türü seçin 🔻                                                                                    |                                    |
|   | Ders İçerikleri       |                                                                                                    | Havuza Kopyala I Sil I Düzenle     |
| 2 | Forum                 | Bolum 2 V Bolum 1 - 0 sorular                                                                                        |                                    |
|   | «                     | 0 Soru ekle bir soru tùrù seçin ▼                                                                                    |                                    |

- Bölüm altında yer alan soru ekle sekmesi yanında "Bir soru türü seçin" yazan kısma gelinerek istenilen soru türü seçilir. Örneğin çoktan seçmeli, doğru-yanlış, eşleştirme, boşluk doldurma gibi.
- > Tür seçiminden sonra aşağıdaki sayfa açılacaktır

| IZMIR<br>NAZTEP<br>UNIVERSITESI<br>2018 | E    |                       |                                                                            |                                           |          |       |  |
|-----------------------------------------|------|-----------------------|----------------------------------------------------------------------------|-------------------------------------------|----------|-------|--|
|                                         | TINA | ZTEPE<br>ÜNİVERSİTESİ |                                                                            |                                           | <b>4</b> | III 📀 |  |
|                                         | ľ    | Ödevler               | Soruyu Düzenle:                                                            | Örnek Sinav II                            |          |       |  |
|                                         | V    | Kısa Sınav ve Testler | Soru1 - Çoktan Seçmeli                                                     |                                           |          |       |  |
|                                         | Q    | Sohbet                | Soru Türünü Değiştir                                                       | Çoktan Seçmeli 💌                          |          |       |  |
|                                         | ٥    | Site Bilgisi          | Kaydet İptal                                                               |                                           |          |       |  |
|                                         |      | Ders İçerikleri       | Cevap puanı değeri                                                         |                                           |          |       |  |
|                                         | 2    | Forum                 |                                                                            |                                           |          |       |  |
|                                         |      | Mesajlar              | Ogrenci sınav olurken<br>Puan Değerini                                     | ●Evet<br>○Hayır                           |          |       |  |
|                                         | ¢    | İstatistikler         | goruntule                                                                  |                                           |          |       |  |
|                                         | 꺌    | Sınıf Listesi         | Ekstra Kredi                                                               |                                           |          |       |  |
|                                         | 0    | Yardım                | Cevap (Bu Nedir?) Tek doğru                                                |                                           |          |       |  |
|                                         |      |                       | Yanlış cevap için dü                                                       | üşürülen puanlar 0.0                      |          |       |  |
|                                         |      | «                     | <ul> <li>Birden Fazla Doğru cev</li> <li>Birden Fazla Doğru cev</li> </ul> | vap, Tek Seçim<br>vap, Birden Fazla Seçim |          |       |  |

- "Cevap puan değeri" hazırlanan sorunun kaç puanlık bir soru olduğunun girildiği kısımdır.
   Örneğin yukarıdaki diyalog kutusunda, ilgili soru için 10 yazılarak sorunun puan değerinin
   10 olduğu belirtilmiştir
- Hemen altında "Öğrenci sınav olurken puan değerini görüntüle" kısmında "Evet" seçeneği işaretlenir.
- Soru yazımında farklı biçim veya ifadelerle soru yazılmak istenilir ise soru ekle kısmındaki dikdörtgen üzerindeki "zengin metin editörünü göster" tıklanmalıdır. Bu sekme tıklandığında aşağıdaki görünüm karşımıza çıkacaktır

| TNAZTEPE<br>IZMIR TINAZTEPE<br>ÜNIVERSITESI       |                                                                                                    |                                                                                                    | • | = | <u>ര</u> |
|---------------------------------------------------|----------------------------------------------------------------------------------------------------|----------------------------------------------------------------------------------------------------|---|---|----------|
| <ul> <li>Sınıf Listesi</li> <li>Yardım</li> </ul> | Cevap (Bu Nedir?)<br>(a) Tek doğru<br>Yanlış cevap için düşi<br>O Birden Fazla Doğru ceva<br>O Birden Fazla Doğru ceva<br>Soru Metni | Arûlen puanlar 0.0<br>p. Tek Seçim<br>p. Birden Fazla Seçim<br>? ○ Kaynak ○ Şablonlar   ※ ○ 圖 圖 圖 圖 圖 ▲ ♪ ♀ ♥ 및 1 및 I ↓<br>글 : :: : : : : : : : : : : : : : : : : |   |   |          |

- Zengin Metin Kutusundan resim, video eklenebilir. Farklı yazı biçimleri seçilebilir. Matematiksel ifadeler, denklemler oluşturulabilir.
- Sorulmak istenilen soru bu kutu içerisine yazılmalıdır.
- Soru yazıldığında aşağıdaki resimdeki gibi seçenekler (şıklar)gelecektir. A,B,C,D otomatik olarak gelmektedir.

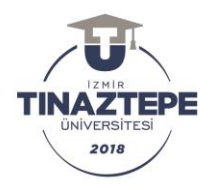

|                                 |           | Non T Vanish STM 4455 CONDONS                 |         |
|---------------------------------|-----------|-----------------------------------------------|---------|
| Eklentiler.Herhangi bir eklenti | ler) yok. | neme, 7, Karaker (HTall, Gant), Ser (0,0000 a |         |
| Dosya Ekle                      |           |                                               |         |
| Doğru Cevap<br>O A<br>Sill      | I         |                                               |         |
|                                 |           |                                               |         |
| SII                             |           |                                               |         |
| Doğru Cevan                     |           |                                               |         |
| 21<br>0 c                       |           | Windows'u Etkir                               | nlestir |

- > Tüm şıkların yanında ayrılan dikdörtgen alan içerisine ilgili şık yazılmalıdır.
- > Doğru cevap şıkkını seçmek için şıkkın yanında bulunan yuvarlağa tıklanmalıdır.
- Şık ekleme için aşağıdaki yol izlenir

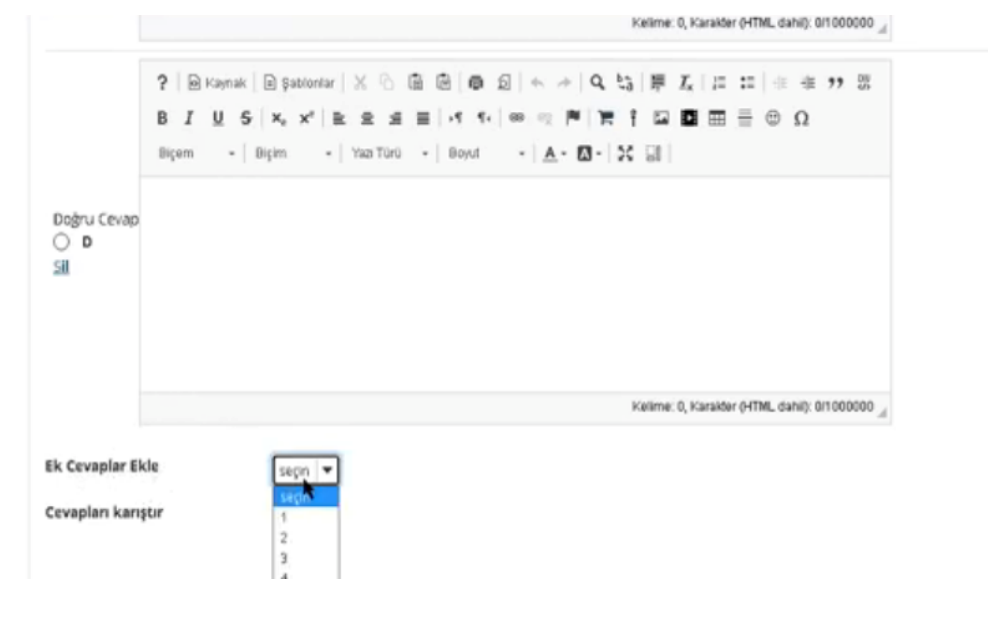

- D şıkkının bulunduğu dikdörtgenin altında "Ek Cevaplar Ekle" kısmına gelinerek "seçin" ifadesine tıklanır. Kaç şık eklenmek isteniyorsa o kadar adet eklenir. Örneğin en son D şıkkı yer alıyordu, 1 rakamı seçildiğinde E şıkkı eklenmiş olacaktır.
- Ayrıca yukarıda görüldüğü gibi şıklar içinde zengin metin kutusu açılarak şıklara da resim, video, ifade konulabilir.
- Tüm şıklar için cümleler yazıldıktan sonra sayfa aşağıya kaydırıldığında aşağıdaki ekran görüntüsü karşınıza çıkar

| 2018<br>Sakai |                                                                                                    |                                                                       | 🛔 Siteyi bu şekîde görüntûle: 🔻 🌲       |
|---------------|----------------------------------------------------------------------------------------------------|-----------------------------------------------------------------------|-----------------------------------------|
|               | Cevap5<br>Doğru Cevap<br>Sil<br>Ek Cevaplar Ekle<br>Cevapları karıştır<br>Gerekçe İste<br>Bölüme Ata<br>Soru Havuzuna Ata<br>Doğru Cevap Geri bildirimi<br>(isteğe bağlı) | seçn v<br>Evet<br>Hayır<br>Olivet<br>Bir havuz ağaçın pistiğe bağlı v | Windows'u Etkinlestir                   |
| "             | Yanlış Cevap Geri bildirimi<br>(isteğe bağlı)                                                                                                    |                                                                       | Windows'u etkinleştirmek için Ayarlar'a |

- "Cevapları karıştır" kısmında ilgili sorunun şıklarının öğrencinin karşısına farklı sıralamalar halinde gelmesi isteniyorsa "Evet", aynı sıralamada gelmesi isteniyorsa "Hayır" seçeneği işaretlenir. "Evet" seçilmelidir.
- Yukarıda görüldüğü gibi hazırlanılan soru, havuza atanabilir. Soru havuzu oluşturuldu ise soru havuzu seçilebilir. Geri bildirimler isteğe bağlıdır.
- Tüm bu işlemler yapıldıktan sonra "Kaydet" tuşuna basıldığında aşağıdaki ekran karşımıza çıkmaktadır. Görüldüğü gibi hazırlanılan soru ekranımızda görüntülenmektedir. Burada değişiklik yapılmak istenirse sağ taraftaki "Düzenle" düğmesinde tıklanarak önceki yapılan işlemlere geri dönülebilir.

| 0 Soru ekle bir soru türü seçin 💌                                                                                                    |                                 |
|----------------------------------------------------------------------------------------------------|---------------------------------|
| Soru 1 💌 Tek doğru - 10.0 puan                                                                                                    | Sil   Duzenk                    |
| Bu benim soracağım ilk soru, cevabı nedir?<br>C. A. Cevap1<br>C. B. Cevap2<br>C. C. Cevap3<br>R. D. Cevap4<br>C. E. Cevap5<br>Cevap Anahtan:D |                                 |
|                                                                                                    |                                 |
| Bölüm 2 💌 Bolüm2 - D sorular                                                                                                    | Havuza Kopyala   Sill   Düzenle |
|                                                                                                    |                                 |

Sorular bittikten sonra ön izleme yapmak için ekran yukarı kaydırılır ve aşağıdaki görselde yer alan "ön izleme" sekmesine tıklanır.

| TINAZTEP   | E İZMİR TINAZTEPE<br>ÜNİVERSİTESİ |                                                                   | 🔺 🏛 🧐                            |
|------------|-----------------------------------|-------------------------------------------------------------------|----------------------------------|
| <b>1</b>   | Duyurular                         | Sorular: Örnek Sınav II                                           |                                  |
| ь к<br>В č | Caynaklar<br>Ödevler              | Bölüm Ekle   Ön İzleme   Yazdır   <mark>Ayarlar   Ya</mark> yınla | 1 Var olan Soru - 10 toplam puan |
| ĭ K        | Kısa Sınav ve Testler             | Bölüm 1 🔻 Default - 1 soru                                        | Havuza Kopyala   Düzenle         |
| Q, S       | Sohbet                            |                                                                   |                                  |
| ¢ s        | Site Bilgisi                      | 6 Soru ekle bir soru türü seçin ▼                                 |                                  |
|            | Ders İçerikleri                   | Soru 1 💌 Tek doğru - 10.0 puan                                    | <u>Sil</u>   <u>Düzenle</u>      |
| ج ج        | Forum                             |                                                                   |                                  |
|            | Mesajlar                          | Aşağıdakilerden hangisi doğrudur?                                 |                                  |
| 🕒 İs       | statistikler                      | O A. Cevap 1<br>O B. Cevap 2                                      |                                  |
| 🖀 s        | Sinif Listesi                     | <ul> <li>C. Cevap 3</li> <li>D. Cevap 4</li> </ul>                |                                  |
| <u>م</u> ۷ | /ardum 《                          | O E. Cevap 5<br>Cevap Anahtari:C                                  |                                  |

Ön izlemeye basıldığında aşağıdaki ekran açılır. "Sınava Başla" tıklandığında öğrencinin karsısına çıkaçak baliyle sınav görüntülenir.

|   | Karşısına çıkacak naliyle sınav görüntülenir |
|---|----------------------------------------------|
| _ |                                              |

2018

| TINAZ | izmir tinaztepe<br>Üniversitesi |                                                                                                    | 🔺 🏛 🥝                         |
|-------|---------------------------------|----------------------------------------------------------------------------------------------------|-------------------------------|
| *     | Ana Sayfa 🗸 🖈                   | IS SAGLIGI VE GUVENLI 👻 🖈 Administration Workspace 👻 ★ KURUL2 - BIYOISTATISTIK 👻                                                                       |                               |
| ≔     | Genel Bakış                     | ☑ KISA SINAV VE TESTLER                                                                                                    | % Bağlantı ? Yardım 🔀         |
| Ê     | Takvim                          |                                                                                                    |                               |
| 1     | Duyurular                       | Ön izleme - Bu, sınavın öğrenci tarafından ön izlemesine bir örnektir     bitti                                                                        |                               |
| Þ     | Kaynaklar                       | -<br>Supava Basla                                                                                                    |                               |
| Ŀ     | Ödevler                         | "Örnek Sınav II" // KURUL2 - BIYOISTATISTIK                                                                                                    |                               |
|       | Kısa Sınav ve Testler           |                                                                                                    |                               |
| Q     | Sohbet                          | <ul> <li>Bu sınav için tarih kısıtlaması bulunmamaktadır.</li> </ul>                                                                                   |                               |
| ф     | Site Bilgisi                    | Süre sınırlaması yoktur.<br>Bu sınavi sınırsız savıda vanabilirsiniz. Coklu gönderim izni olduğu taktirde önceki denemelerin cevanları, sonraki deneme | lerde değerlendirme kapsamına |
|       | Ders İçerikleri                 | alınmayacaktır. Mevcut puanınız en yüksek not olarak belirlenen değerlendirmeniz baz alınarak belirlenecektir.                                         | erde degenendirme kupsummu    |
| 2     | Forum                           | Sina a Başla iptal                                                                                                    |                               |
|       | *                               |                                                                                                    |                               |

"Sınava başla" tıklandığında aşağıdaki ekran açılacaktır. Buradaki sınav bölümlü bir sınav olduğu için öğrenci bölümleri ve soruları görecektir.

| izmir tinaztepe<br>Üniversitesi |                                                                             | •                       |
|---------------------------------|-----------------------------------------------------------------------------|-------------------------|
| Duyurular                       | Ön izleme - Bu, sınavın öğrenci tarafından ön izlemesine bir örnektir bitti | Sorular                 |
| Kaynaklar                       |                                                                             | O Cevaplanmamış sorular |
| Ödevler                         | Örnek Sınav II                                                              | Cevaplanmış sorular     |
| Kısa Sınav ve Testler           | İçerik listesi                                                              | Bölüm 1:                |
| Sohbet                          | Bölüm 1 / 1 -                                                               |                         |
| Site Bilgisi                    |                                                                             |                         |
| Ders İçerikleri                 | Soru 1 / 1 10 Puan                                                          |                         |
| Forum                           |                                                                             |                         |
| Mesajlar                        | Aşağıdakilerden hangisi doğrudur?<br>○ A. Cevap 1                           |                         |
| İstatistikler                   | O B. Cevap 2                                                                |                         |
| Sınıf Listesi                   | C. Cevap 3                                                                  |                         |
| Vardum.                         | O D. Cevap 4                                                                |                         |
| *                               | O E. Cevap 5                                                                |                         |

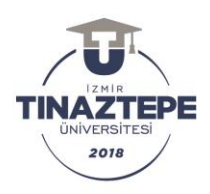

Ön izlemeyi bitirmek için sayfanın sonuna gelinerek "bitti" düğmesine basılır. Aşağıdaki ekrana geri dönülür.

| TINAZ  | IZMIR TINAZTEPE<br>UNIVERSITESI |                                   |                                    |        |             |                   |                     |             |              |                    | •                    | III 📀       |
|--------|---------------------------------|-----------------------------------|------------------------------------|--------|-------------|-------------------|---------------------|-------------|--------------|--------------------|----------------------|-------------|
| M      | Duyurular                       | Sınav Listesi                     |                                    |        |             |                   |                     |             |              |                    |                      |             |
| E<br>E | Kaynaklar<br>Ödevler            | Göster Tümü 🔻                     |                                    |        |             |                   |                     |             |              |                    |                      |             |
|        | Kısa Sınav ve Testler           | Sayfa başına menü_değerlendirmele | erini_göster                       |        |             |                   |                     |             |              | Arama:             |                      |             |
| Q      | Sohbet                          |                                   |                                    |        |             |                   | <u>Bu</u><br>öge    |             |              |                    |                      |             |
| ٥      | Site Bilgisi                    |                                   |                                    | Durum  | Devam       |                   | <u>veya</u><br>kişi |             | Son          | Son                | Düzenlenme           | Kaldırılsın |
|        | Ders İçerikleri                 | <u>Başlık</u>                     |                                    | Ŧ      | <u>Eden</u> | <u>Gönderildi</u> | için:               | <u>Açık</u> | <u>Tarih</u> | <u>düzenleme</u>   | <u>Tarihi</u>        | mı?         |
|        | Forum                           | Taslak - Örnek Sınav II           | İşlemler 🗸                         | Taslak |             |                   | Tüm<br>Site         |             |              | AYSE<br>CANAN      | 14.Nis.2021<br>21:52 |             |
|        | Mesajlar                        |                                   | <u>Düzenle</u><br><u>Ön izleme</u> |        |             |                   |                     |             |              | YAZICI<br>GUVERCIN |                      |             |
| ¢      | İstatistikler                   | Gösterilen sayfa 1/1              | <u>Yazdır</u>                      |        |             |                   |                     |             |              |                    | Öncoki 1             | Copraki     |
|        | Sınıf Listesi                   | Seçileni kaldır                   | Ayarlar<br><u>Yayınla</u>          |        |             |                   |                     |             |              |                    | Officeri             | Sofiraki    |
|        | "                               |                                   | Kopyala<br>Disa Aktar              |        |             |                   |                     |             |              |                    |                      |             |

- Az önce soruları girilen sınav taslak olarak karşımıza çıkmıştır. Bu taslak olan sınav yayınlanmamış sınavdır. İşlemler kısmından tekrar düzenlenebilir, ön izleme yapılabilir, dışa aktar seçilerek bilgisayara indirilebilir veya yayınlanabilir. Ancak <u>yayınlanmadan önce</u> <u>"Ayarlar" seçilerek</u> bazı düzenlemeler yapılmalıdır.
- > Ayarlar seçildiğinde karşımıza aşağıdaki ekran gelir

|            | izmir tinaztepe<br>Universitesi |                                    | <b>▲</b>                                                                   | III 📀                  |
|------------|---------------------------------|------------------------------------|----------------------------------------------------------------------------|------------------------|
| Ê          | Takvim                          | Sınavlar Ekle Sınav Türleri        | Soru Havuzları Sistem günlüğü hareketleri Kullanıcı Hareketleri Çöp Kutusu |                        |
| 4          | Duyurular                       | Ayarlar - Örnek Sın                | av ll                                                                      |                        |
| Þ          | Kaynaklar                       |                                    | I                                                                          | <u>"ümünü Genişlet</u> |
| L          | Ödevler                         | <ul> <li>Bu sınava dair</li> </ul> |                                                                            |                        |
|            | Kısa Sınav ve Testler           | Sınav Türü Bilgisi                 | System Defined Assessment Type                                             |                        |
| Q          | Sohbet                          | Oluşturan                          | AYSE CANAN YAZICI GUVERCIN                                                 |                        |
| ٥          | Site Bilgisi                    | Başlık                             | Örnek Sinav II                                                             |                        |
|            | Ders İçerikleri                 | Açıklama (isteğe<br>bağlı)         | Zengin-Metin Editörünü (ve karakter hesaplama                              | <u>) Göster</u>        |
| 2          | Forum                           | 24511                              |                                                                            |                        |
|            | Mesajlar                        |                                    |                                                                            | /                      |
| ¢          | İstatistikler                   | Dürüstlük Onayı                    | 🗸 Öğrencilerden sınava başlamadan önce Dürüstlük Onayı al                  |                        |
| <u>ici</u> | Sınıf Listesi                   | Ekler                              | Ekli dosya(lar) yok                                                        |                        |
|            | *                               |                                    | Dosya Ekle                                                                 |                        |

- İlk sekme "Bu sınava dair" sekmesidir. Burada sınav ile ilgili açıklama yazılabilir.
- Önemli olan kısım "dürüstlük onayı" kısmıdır. 'Dürüstlük onayı' seçilmelidir. Seçildiğinde yukarıdaki gibi mavi tik oluşacaktır.
- Sonraki sekme ise 'erişim ve gönderimler' sekmesidir. Bu sekmenin ekranı aşağıda verilmiştir.

| (1) (1) (1) (1) (1) (1) (1) (1) (1) (1) |                                           |                                                                                                    |                 |
|-----------------------------------------|-------------------------------------------|----------------------------------------------------------------------------------------------------|-----------------|
| TINAZTEPE<br>ÜNİVERSİTESİ               |                                           |                                                                                                    | <b>↓</b> Ⅲ      |
| 📢 Duyurular                             | Ayarlar - Örnek S                         | Sinav II                                                                                                   |                 |
| 🖕 Kaynaklar                             |                                           |                                                                                                    | <u>Tümünü (</u> |
| 🖹 Ödevler                               | • Bu sınava dair                          |                                                                                                    |                 |
| 🕑 Kısa Sınav ve Testler                 | <ul> <li>Erişim ve gönderimler</li> </ul> |                                                                                                    |                 |
| Q Sohbet                                | Kimler Görebilir                          | Tüm Site                                                                                                   |                 |
| Site Bilgisi                            | Sınava Giriş Sayısı                       | Sinirsiz                                                                                                   |                 |
| Ders İçerikleri                         | Başlangıç Tarihi                          | 15.04.2021 09:30                                                                                           |                 |
| 😞 Forum                                 | Bitiş Tarihi                              | 15.04.2021 10:15                                                                                           |                 |
| 🖸 Mesajlar                              |                                           |                                                                                                    |                 |
| Istatistikler                           | Geç Teslim kabul<br>edilsin mi?           | <ul> <li>Hayır, teslim tarihinden sonra kabul edilemez.</li> <li>Evet, şu tarihe kadar</li> </ul>          |                 |
| 嶜 Sınıf Listesi                         |                                           | Öğrenci geç teslim tarihinden önce sınava girmemiş olsa bile sınava giriş için yalnız bir (1) hak verilir. |                 |
| Yardım                                  | Soru Puanları                             | Sorunun puan değerini göster.                                                                              |                 |
| "                                       |                                           | 🔿 Sorunun puan değerini gizle.                                                                             |                 |

- ➢ Kimler girebilir tüm site olarak kalabilir.
- Sınava giriş sayısı kısmında "Yalnızca 1 kez" seçilmelidir
- "Başlangıç tarihi" bölümünde takvim kısmına tıklanarak sınav başlangıç tarihi ve saati düzenlenmelidir
- "Bitiş tarihi" bölümünde takvim kısmına tıklanarak sınav bitiş tarihi ve saati düzenlenmelidir
- Tarihin yanında bulunan "Sınav süresi" ise öğrenci girdikten sonra verilen toplam süredir. Örneğin bu sınav 45 dakikalık bir sınav ise 00 saat 45 dakika seçilebilir.
- Başlangıç ve bitiş saatleri sürecince sınav aktif olacağı için buradaki gibi sınav süresi seçilmeyebilir.
- "Geç teslim kabul edilsin mi?" kısmında "Hayır teslim tarihinden sonra kabul edilemez" seçeneği işaretlenmelidir.
- "Soru puanları" kısmında "Sorunun puan değerini göster" veya "Sorunun puan değerini gizle" seçenekleri bulunur. YÖK'ün şeffaflık ve denetlenebilirlik ilkesi gereği bu seçeneklerden "Sorunun puan değerini göster" seçilmelidir.
- Bir sonraki sekme "Öğrencilerin sınava belirli bir yerden gelmelerini sağla" sekmesidir. <u>Bu</u> <u>tek bir internet IP üzerinden fakültede sınav yapılacağı zaman kullanılabilir</u>. Bu sekmeden sınav şifresi de oluşturulmaktadır.
- > Bir sonraki sekme ise "Notlandırma ve geri bildirim" sekmesidir.

| TINAZTEPE<br>ÜNTVERSTTEST |                              |                                                                     |                     | <b>A</b> |  |
|---------------------------|------------------------------|---------------------------------------------------------------------|---------------------|----------|--|
|                           | 👻 Notlandırma ve Geri bildir | im                                                                  |                     |          |  |
| Site Bilgisi              | Çoklu                        | En Yüksek puanı                                                     |                     |          |  |
| 🖹 Ders İçerikleri         | gönderimlerde,<br>kaydet:    | O Son puani                                                         |                     |          |  |
| 오 Forum                   | İsimsiz                      | 🗌 Öğrenci kimliğini notlandırıcıdan gizle.                          |                     |          |  |
| Mesajlar                  | Notlandırma                  |                                                                     |                     |          |  |
| 🚯 İstatistikler           | Geri bildirim                |                                                                     |                     |          |  |
| 嶜 Sınıf Listesi           | Geribildirim Türü            | Soru-düzəvində gəri hildirim                                        |                     |          |  |
| Yardım                    |                              | Secim Seviyesi (A, B, C)                                            |                     |          |  |
|                           |                              | ⊖ Her İkisi                                                         |                     |          |  |
|                           | Geribildirim Zamanı          | ⊖ Öğrenci için görüntülenecek bir geri bildirim bulunmamaktadır.    |                     |          |  |
|                           |                              | 🔿 Sınav Anında                                                      |                     |          |  |
|                           |                              | 🔿 Teslim için geri bildirim                                         |                     |          |  |
|                           |                              | Geri bildirim öğrenciye belirli tarihlerde gösterilecektir.         |                     |          |  |
|                           |                              | Evet, bu tarihten sonra öğrenciye geri bildirim görüntüle (gerekli) | ): 15.04.2021 10:20 | <b>m</b> |  |
| *                         |                              | Bu tarihten önce öğrenciye geri bildirimde bulun:                   | <b>#</b>            |          |  |

- Bu alanda "Çoklu gönderimlerde kaydet" kısmından "En yüksek puanı" seçeneğini işaretleriz.
- Önceki seçeneklerde geri bildirimler yazdıysak burada "Geri bildirim türü" sekmesinden geri bildirimlerin nasıl gelmesini istediğimizi seçmekteyiz.
- "Geri bildirim zamanı" kısmından geri bildirim verdiysek "Geri Bildirim öğrenciye belirli tarihlerde gösterilecektir" seçilerek "Evet, bu tarihten sonra öğrenciye geri bildirim görüntüle (gerekli)" kısmına tarih ve saat bilgisi mutlaka girilmelidir.
- "Geri bildirim öğeleri" kısmından, "Aşağıdakiler ve Soruları yayınla" seçeneği işaretlenerek,
   "Öğrenci cevabı", "Doğru cevap", "Sınav puanı", "İstatistikler ve dağılım grafikleri" seçimleri yapılır.

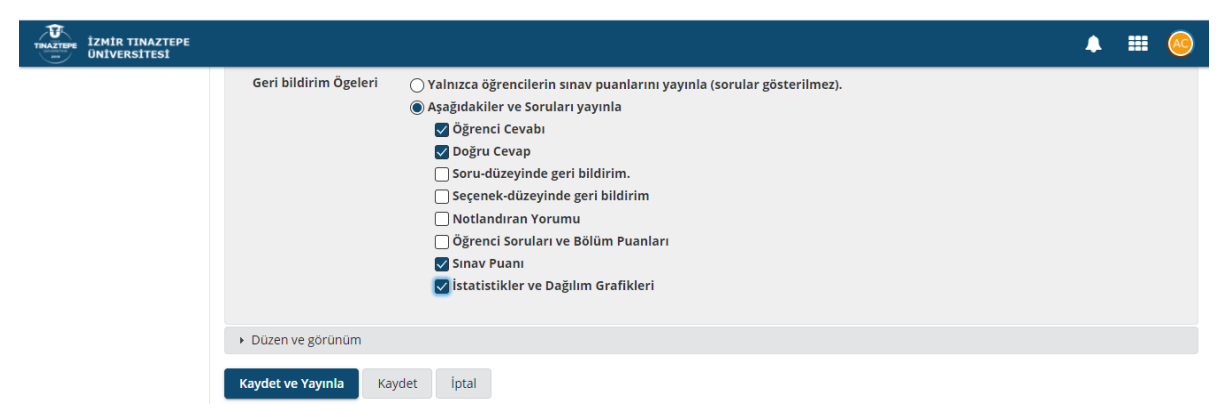

> Bir sonraki sekme ise "Düzen ve görünüm" sekmesidir. Aşağıda ekranı verilmiştir.

| Ders Bilgisi      | ✓ Düzen ve görünüm          |                                                                                                    |
|-------------------|-----------------------------|----------------------------------------------------------------------------------------------------|
| ) Ders İçerikleri | Gezinme                     | Doğrusal Erişim (sorular sırasıyla sorulur, geri dönülmez: "İleri", "geri" seçenekleri bulunmaktadır. İçerik sayfası listesi bulunmamatadır. |
| Forum             |                             | ○ Rastgele Erişim (sorular arası geçiş yapılabilir: "İleri", "geri" seçenekleri bulunmaktadır.)                                              |
| İstatistikler     |                             | Doğrusal Erişim seçildiğinde katılımcılar sınava yalnız 1 kez giriş yapabilecektir.                                                          |
| Canlı Ders        | Soru Görünümü               | Her Soru ayrı bir Web sayfasında                                                                                                    |
| Cambers           |                             | ⊖Her bölüm ayrı bir sayfada                                                                                                    |
| Sınıf Listesi     |                             | ⊖Tüm sorular tek sayfada görüntülenecektir.                                                                                                  |
| Yardım            | Numaralandırma              | Röllimlar arası ardısık numaralandırma                                                                                                    |
|                   |                             | OHer bölüm için numaralandırmayı yeniden başlat                                                                                              |
|                   | İncelemek üzere<br>İşaretle | ☐ Inceleme İçin İşaret özelliği Ekle                                                                                                    |
|                   | Arka plan                   | Arka plan rengi                                                                                                    |
|                   |                             | 9                                                                                                    |
|                   |                             | ○ Arka plan Resmi URL'si                                                                                                    |

- "Gezinme" kısmı öğrencinin bir önceki soruya dönüp dönememesi durumunu belirler. "Doğrusal Erişim" seçilir ise öğrenci önceki soruya geri dönemez. "Rastgele Erişim" seçilir ise öğrenci sorular arası geçiş yapabilir. İleri-Geri yapabilir. Sınavlarımızda "Doğrusal Erişim" seçeneği işaretlenmelidir.
- Soru görünümü bölümünde "Her soru ayrı bir web sayfasında" seçeneği işaretlenmelidir.
- "Numaralandırma" kısmında bölümler var ise 'bölümler arası ardışık numaralandırma' yapılabilir veya 'her bölüm için numaralandırma yeniden başlatılabilir'.
- "Arka plan" kısmından sınavın arka planı ile ilgili renk/resim görsel değişiklikler yapılabilir
- Tüm bu ayarlar sonrası kaydet seçilir ise sınav hala taslak olarak kayıtlı kalacaktır. "Kaydet ve yayınla" seçilmelidir. Bu seçenek seçilse bile belirtilen tarih ve saatten önce hala sınav üzerinde ayarlamalar yapılabilmektedir.
- "Kaydet ve Yayınla" seçeneğine basıldığında aşağıdaki ekran karşımıza çıkacaktır.

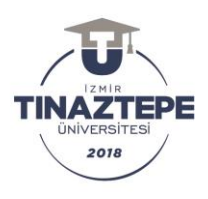

| TINA | izmir tinaztepe<br>Universitesi |                                                                                                    |                 | 4          |        | 0    |
|------|---------------------------------|----------------------------------------------------------------------------------------------------|-----------------|------------|--------|------|
| *    | Ana Sayfa 🗸 🖈                   | IS SAGLIGI VE GUVENLI 👻 🖈 Administration Workspace 🗸 🖈 KURUL2 - BIYOISTATISTIK 👻                                                                 |                 |            |        |      |
| :=   | Genel Bakış                     | ☑ KISA SINAV VE TESTLER                                                                                                    | % Bağlantı      | ? Yard     | lım    | x    |
|      | Takvim                          | Sınavı Yayınla                                                                                                    |                 |            |        |      |
| 1    | Duyurular                       | Ayarlarınızı gözden geçirip bildirim seviyesini ayarlayın. Sınavın şu anda öğrenciler tarafından görülebilmesi için <b>Yayınla</b> 'ya tıklayın. | . Beklemek veya | a sınavı o | lüzenl | emek |
| Þ    | Kaynaklar                       | ıçın <b>ipta</b> re ukrayın. Ayanan değişürmek için <b>Ayanan büzenle</b> seçeneğine ukrayın.                                                    |                 |            |        |      |
| Ē    | Ödevler                         | İptal Ayarları Düzenle Yayınla bildirim olmadan ▼<br>✓ bitiş tarihini göster Takvim                                                              |                 |            |        |      |
|      | Kısa Sınav ve Testler           | "Örnek Sınav II" https://lms.tinaztepe.edu.tr/samigo-app/servlet/Login?id=9877d379-4e5c-4ec5-860a-                                               |                 |            |        |      |
| Q    | Sohbet                          | 395f537ab9131618428012973 de bütün sınıfın alabileceği şekilde <b>15.Nis.2021 09:30:00da uygun</b>                                               |                 |            |        |      |
| ٥    | Site Bilgisi                    | teslim tarihi 15.Nis.2021 10:15:00                                                                                                    |                 |            |        |      |
|      | Ders İçerikleri                 | Sure sinin: U saat, 45 dakika. Bu sinav sure sona erdiginde gonderliecek. Ogrenciier bunu 1 kez gonderebilir. (En yuksek puan<br>kaydedilecek).  |                 |            |        |      |
| 2    | Forum                           | Öğrenciler 15.Nis.2021 10:20:00 tarihinde geribildirim alacaklar.                                                                                |                 |            |        |      |
|      | «                               |                                                                                                    |                 |            |        |      |

- Sınavla ilgili tüm kontroller yapılmış ise sınav saati geldiğinde "Yayınla" sekmesinde tıklanmalıdır
- > "Yayınla" sekmesi seçildiğinde aşağıdaki ekran karşımıza çıkacaktır

| TINAL | izmir tinaztepe<br>Universitesi |                          |                       |                              |             |                   |                            |                      |                      |                         |                      | III 📀       |
|-------|---------------------------------|--------------------------|-----------------------|------------------------------|-------------|-------------------|----------------------------|----------------------|----------------------|-------------------------|----------------------|-------------|
| ≔     | Genel Bakış                     | ☑ KISA SINAV VE TE       | STLER                 |                              |             |                   |                            |                      |                      | 💊 Bağ                   | lantı <b>?</b> Yaro  | dim 🗙       |
| Ê     | Takvim                          | Sınavlar Ekle Sınav Türk | eri Soru Havuzları    | Sistem günlüğü ha            | reketleri   | Kullanıcı Hareke  | tleri Ç                    | öp Kutusu            |                      |                         |                      |             |
| 1     | Duyurular                       | Sınav Listesi            |                       |                              |             |                   |                            |                      |                      |                         |                      |             |
| Þ     | Kaynaklar                       |                          |                       |                              |             |                   |                            |                      |                      |                         |                      |             |
| ľ     | Ödevler                         | Göster Tümü              | •                     |                              |             |                   |                            |                      |                      |                         |                      |             |
|       | Kısa Sınav ve Testler           | Sayfa başına menü_değer  | lendirmelerini_gö     | ster                         |             |                   |                            |                      |                      | Arama:                  |                      |             |
| Q     | Sohbet                          |                          |                       |                              |             |                   | <u>Bu</u><br>öge           |                      |                      |                         |                      |             |
| ٥     | Site Bilgisi                    |                          |                       |                              | Devam       |                   | <u>veya</u><br><u>kişi</u> |                      |                      | Son                     | Düzenlenme           | Kaldırılsın |
|       | Ders İçerikleri                 | <u>Başlık</u>            |                       | Durum <del>v</del>           | <u>Eden</u> | <u>Gönderildi</u> | <u>için:</u>               | <u>Açık</u>          | <u>Son Tarih</u>     | <u>düzenleme</u>        | <u>Tarihi</u>        | mı?         |
| 2     | Forum                           | Örnek Sınav II           | İşlemler <del>-</del> | Yayınlanmış<br>- Aktif değil | 0           | 0                 | Tüm<br>Site                | 15.Nis.2021<br>09:30 | 15.Nis.2021<br>10:15 | AYSE<br>CANAN           | 14.Nis.2021<br>22:21 |             |
|       | Mesajlar                        |                          |                       |                              |             |                   |                            |                      |                      | GUVERCIN                |                      |             |
|       | «                               | Taslak - Örnek Sınav II  | İşlemler 🗸            | Taslak                       |             |                   | Tüm<br>Site                | 15.Nis.2021<br>09:30 | 15.Nis.2021<br>10:15 | AYSE<br>CANAN<br>YAZICI | 14.Nis.2021<br>22:20 |             |

Artık sınav belirtilen gün ve saatte başlayacak ve bitecektir. Sınav bitiminde notları görmek için "Gönderildi" kısmına tıklanır. Sınav bitiminde "Gönderildi" kısmının altında gönderen öğrenci sayısı görülecektir. Aşağıda bu ekran verilmiştir.

|     | Kaynaklar             |            |                         |                   |                 |                   |      |          |             |                                                                                                    |
|-----|-----------------------|------------|-------------------------|-------------------|-----------------|-------------------|------|----------|-------------|----------------------------------------------------------------------------------------------------|
| R   | Kısa Sınav ve Testler | Gönderi Du | rumu Toplam Puan Sorula | r İstatistik Öge  | analizi Diga Ak | ar                |      |          |             |                                                                                                    |
| Q   | Sohbet                | Olasıl     | En yüksek Puan: 20      |                   |                 |                   |      |          |             |                                                                                                    |
| ٥   | Ders Bilgisi          | Bu pu      | ani uygula "Go          | nderimi Yok" olan | tom katılımcıla | ra.               |      |          |             | 3 Josefue 1, 3 aran minterforalitado                                                                                                    |
|     | Mesajlar              | Göster     | En Fazla Gönderi 🔻 1    | Furn Site         |                 |                   |      |          |             | Is so the state of the state of |
| 0   | İstatistikler         | Ara        | Oğrenci adı veya ID     | Bul Ter           | mizle           |                   |      |          |             | Show all                                                                                                    |
|     | Canlı Ders            | Sil        | <u>lsim</u> ▲           | Kullanici ID      | Rel             | Gönderi Tarihi    | Puan | Ayarlama | Final Puant | Öğrenci için Yorum (Bu Nedir?)                                                                                                    |
| 불   | Sinif Listesi         | X          | SOYAD1.Ad1              | student1          | Student         | 04.Ara.2020 00:12 | 0    | 15       | 0           |                                                                                                    |
| Let | Anketler              |            |                         |                   |                 |                   |      |          |             |                                                                                                    |
| 0   | Yardım                |            |                         |                   |                 |                   |      |          |             | Dosya Ekle                                                                                                    |
|     |                       |            | SOYAD2, Ad2             | student2          | Student         | Gönderi Yok       | •    | •        |             | Oğrenci gönderimini<br>gerektirmektedir.                                                                                                    |
|     |                       |            | SOYAD3, Ad3             | student3          | Student         | Gönderi Yok       | •    |          | •           | Oğrenci gönderimini<br>gerektirmektedir.                                                                                                    |

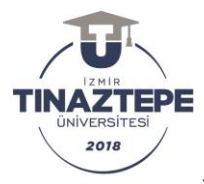

- Sınavda hatalı soru/sorular olduğu belirlenirse sınav bitiminde "Ayarlama" kısmından ekstra o soru puanı kadar puan eklenebilir. Kanaat notu "Ayarlama" kısmından girilmektedir.
- Yukarıdaki ekranda sayfanın en üst satırında yer alan "Gönderi durumu" kısmından sınavı kimlerin gönderdiği görülür. "İstatistik" kısmında sınavın ortalaması, standart sapması gibi tanımlayıcı istatistikler ve sınav sonuç grafiği yer alır. "Öge analizi" kısmında madde (soru) analizleri yer alır. Sınav bitiminde, bu alanda "Dışa aktar" sekmesi seçilir ve sınav sonuç bilgileri ve istatistikleri bir Excel dosyasına aktarılır.

# Ödev Oluşturma

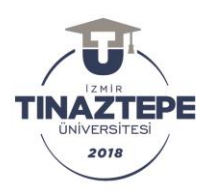

#### **B. ÖDEV OLUŞTURMA**

Ödev oluşturulmak istenen ders seçilir.

Sol taraftaki "Ödevler" seçeneği üzerinde tıklanır. Daha sonra "ÖDEVLER" başlığı altındaki 2. Sekme olan "Ekle" üzerinde tıklanır ve aşağıdaki ekran açılır

| *   | Ana Sayfa \vee \star A | HM-DENEME DERS1 👻 🛧 AHM-DENEME DERS2 🗸 🛧 Administration Workspace 🗸                           |
|-----|------------------------|-----------------------------------------------------------------------------------------------|
| =   | Genel Bakış            | B ÖDEVLER                                                                                     |
| ΩIJ | Ders Izlencesi         | Ödevler Ekle Öğrencinin yaptığı ödevler Öğrenci Görünümü Seçenekler Kaldınlan Ödevler İzinler |
| 1   | Duyurular              | Yeni ödev ekle                                                                                |
| F   | Kaynaklar              |                                                                                               |
|     | Ödevler                | Başlık *                                                                                      |
| r   | Kısa Sınav ve Testler  | Deneme Ödevi                                                                                  |
| 0   | Sohbet                 | Ödev Açıklaması *                                                                             |
| ~   | Dess Dilaial           | ? 🖻 Kaynak 🗟 Şablonlar 🐰 🕤 🗟 🗟 🖗 👰 회 ( 속 가 🔍 박화 厚 🎝 ( 는 프 ) 문 非 🤫 🐰                           |
| ¢   | Ders Bilgisi           | Β Ι U 5   ×, ײ   Ξ Ξ Ξ ≡   →1 1.   ∞ ∞ ℙ   ♥ ↑ 🖬 🖬 ⊞ Ξ Θ Ω                                    |
| ۲   | Ders İçerikleri        | Biçem - Biçim - Yazı Türü - Boyut - 🛕 - 🔯 - 🔀 🗐                                               |
|     | Mesajlar               |                                                                                               |
| ¢   | İstatistikler          |                                                                                               |
|     | Canlı Ders             | I                                                                                             |
| ×   | Sinif Listesi          |                                                                                               |
| ad. | Anketler               |                                                                                               |
| 0   | Yardım                 | Kelime: 0, Karakter (HTML dahil): 0/1000000 "d                                                |
|     |                        | Gerçeğe uygunluk onayı iste                                                                   |
|     |                        | Dosya ekleri                                                                                  |
|     |                        | Henüz bir dosya eki yok                                                                       |
|     |                        | Dosya ekle.                                                                                   |
|     |                        |                                                                                               |

- "Başlık" kısmına ilgili ödevin adı girilir
- "Ödev açıklaması" kısmında zengin metin kutusu karşımıza çıkar. İstersek sadece metin girebileceğimiz gibi resim, video gibi farklı materyaller de ekleyebiliriz.
- "Gerçeğe uygunluk onayı", kısa sınav ve testlerde olduğu gibi dürüstlük onayıdır.
- Ödev ile ilgili eklenmek istenilen dosya var ise "Dosya Ekle" yazan düğmeye tıklanarak eklenir
- Sayfa aşağı kaydırıldığında "Başlangıç tarihi", "Bitiş tarihi" ve "Son onay tarihi" belirtilecek olan takvim düzenlemesi gelmektedir. "Başlangıç tarihi" ödevin yayınlanacağı tarih ve saattir. "Bitiş tarihi" ödevin teslim alınacağı tarih ve saattir. "Son onay tarihi", bitiş tarihi ile aynı olabilir veya ödev teslim tarihinden sonra öğrenci ödev göndermeye devam edebilsin onayınız var ise son onay tarihi bitiş tarihinden sonraki bir tarih ve saat olabilir. Bu ekran aşağıda verilmiştir. Takvim kısmında, ödev teslimi için akademik takvim içerisinde belirtilen gün ve saatlere kesinlikle uyulmalıdır.

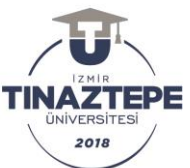

| akai                                |                                     |                                                                                                    |                                      |
|-------------------------------------|-------------------------------------|----------------------------------------------------------------------------------------------------|--------------------------------------|
| <ul> <li>Ders İçerikleri</li> </ul> | Biçem • Biçim •                     | Yazı Türü - Boyul - A - A - C 🔛                                                                                                    |                                      |
| 🖸 Mesajlar                          | What is Lorom Insur                 | 2                                                                                                    |                                      |
| C istatistikler                     | what is corein ipsur                |                                                                                                    | N 10 100 100                         |
| •                                   | standard dummy text ever sing       | r text of the printing and typesetting industry. Lorem ipsum has<br>e the 1500s, when an unknown printer took a galley of type an  | d scrambled it to                    |
| Canlı Ders                          | make a type specimen book. It       | has survived not only five centuries, but also the leap into elect                                                                 | ronic typesetting,                   |
| 🖀 Sinif Listesi                     | Lorem Ipsum passages, and m         | ed. It was popularised in the 1960s with the release of Letraset<br>pre recently with desktop publishing software like Aldus PageM | sheets containing<br>laker including |
| al Anketler                         | versions of Lorem ipsum.            |                                                                                                    |                                      |
|                                     |                                     |                                                                                                    |                                      |
| Ø Yardım                            |                                     | Kelime: 95, Karakter (HT)                                                                                                    | ML dahii): 639/1000000 🦼             |
|                                     | 🛃 Gerçeğe uygunluk onayı iste       |                                                                                                    |                                      |
|                                     | Dosva ekleri                        |                                                                                                    |                                      |
|                                     | file example PPT 250kB              | AF ( 120 KB, 10 L., 1010 17-10.)                                                                                                   |                                      |
|                                     | M THE EXample PPT 250Kb.            | 01 (245 KB; 10.474,2020 17:29 )                                                                                                    |                                      |
|                                     | Dosya ekle / çıkar                  |                                                                                                    |                                      |
|                                     |                                     |                                                                                                    |                                      |
|                                     | Uygunluk                            |                                                                                                    |                                      |
|                                     | Başlangıç Tarihi *                  | 10.12.2020 17:25                                                                                                    |                                      |
|                                     |                                     | Öğrenciler, açılış tarihinden önce ödevlerini yükleyemez veya                                                                      | teslim edemez.                       |
|                                     | Bitis Tarihi 🔹                      |                                                                                                    |                                      |
|                                     |                                     | 17.12.2020 17:25                                                                                                    |                                      |
|                                     | Son onay tarihi \star               | 18 12 2020 17:25                                                                                                    |                                      |
|                                     |                                     | Orievier, see testim tarihinden sonra aterderilemet                                                                                |                                      |
|                                     |                                     | and the statistic and the second statistic second statistics.                                                                      | G.                                   |
|                                     | 🛃 Bitiş tarihinden 24 saat önce     | bir hatırlatma e-postası gönder.                                                                                                   |                                      |
|                                     | 🗌 Bitiş tarihini oğrencilerden g    | izle                                                                                                    |                                      |
|                                     | 🔄 Başlangıç tarihi için bir duyu    | ru paylaş.                                                                                                    |                                      |
|                                     | Erişim                              |                                                                                                    |                                      |
|                                     | Ek øyarlamalar, odev ogrendlerle pa | laşıldıktan sonra değiştirilemez.                                                                                                  |                                      |
|                                     | Siteye Göster                       |                                                                                                    |                                      |
|                                     | 🔿 Yalnızca seçili gruplara gösti    | r                                                                                                    |                                      |
|                                     | 🔘 Grup teslimi - Grup adına bi      | ödev, bir kişi tarafından gönderilir.                                                                                              |                                      |

- Takvimin altında ise öğrencilere gönderilecek olan uyarılar yer almaktadır. "Başlangıç tarihi" için öğrencilere duyuru yapılabilir veya bitiş tarihinden 24 saat önce bir hatırlatma e-postası gönderilebilir
- > Erişim kısmı "Siteye göster" şeklinde kalabilir.
- Sayfanın altına ilerlendiğinde "Öğrenci Teslimleri" aşaması gelmektedir. Sayfa görünümü aşağıda verilmiştir.

| akai |                                                                                                    |                                                                                                    |  |  |  |  |  |  |
|------|----------------------------------------------------------------------------------------------------|----------------------------------------------------------------------------------------------------|--|--|--|--|--|--|
|      | O Not - Şu anda mevcut grup bulc                                                                                                    | unmamaktadır. Önce grup(lar) oluşturun, daha sonra seçili grup veya gruplara ödevi yayınlayabilirsiniz. |  |  |  |  |  |  |
|      | Öğrenci Teslimleri                                                                                                    |                                                                                                    |  |  |  |  |  |  |
|      | Ödev Teslim Türü *                                                                                                    | Metin Kutusu ve Dosya Eki 🔹                                                                             |  |  |  |  |  |  |
|      | Yeniden gönderim için izin ver                                                                                                    |                                                                                                    |  |  |  |  |  |  |
|      | Teslim bildirimi için e-mail seçenekleri                                                                                                    |                                                                                                    |  |  |  |  |  |  |
|      | Hayır, öğrenci teslimleri için bilgilendirme mesajı gönderne.     Her öğrencinin teslimi için bilgilendirme mesajı gönder.     Öğrenci teslimleri için her gün bilgilendirme mesajı gönder. |                                                                                                    |  |  |  |  |  |  |
|      | ☑ Bu ödeve not ver       Not Türü+ Puanlar                                                                                                    |                                                                                                    |  |  |  |  |  |  |
|      |                                                                                                    |                                                                                                    |  |  |  |  |  |  |
|      | Puanlandirma için, en yüksek puanı girina 100                                                                                                    |                                                                                                    |  |  |  |  |  |  |
|      | Not bildirimi seçenekleri:                                                                                                    |                                                                                                    |  |  |  |  |  |  |
|      | Hayır, Notlar Yayınlandığında Öğrenciye Bildirim Epostası Gönderme.<br>Devet, Navlar Yayınlandığında Öğrenciye Bildirim Epostası Gönder<br>Ek Bilgi                                         |                                                                                                    |  |  |  |  |  |  |
|      |                                                                                                    |                                                                                                    |  |  |  |  |  |  |
|      | Ek Ögeler                                                                                                    |                                                                                                    |  |  |  |  |  |  |
|      | Örnek Cevap                                                                                                    | Ekle                                                                                                    |  |  |  |  |  |  |
|      | Kişisel Not                                                                                                    | Ekle                                                                                                    |  |  |  |  |  |  |
|      | Kişiye Özgü not                                                                                                    | Ekle                                                                                                    |  |  |  |  |  |  |
|      | Yayınla Önizleme Taslağı                                                                                                    | Ji Kaydet jiptal                                                                                        |  |  |  |  |  |  |

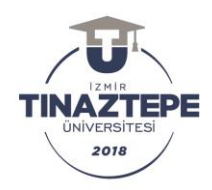

- İlk seçenek öğrencinin "ödev teslim türü" nün belirlenmesine ilişkindir. Yalnız metin gönderilsin, yalnız dosya eki gönderilsin veya metin ve dosya eki gönderilsin seçilebilir.
- Alttaki seçenek ise 'öğrenciye yeniden gönderim için izin' verilip verilmeyeceği seçiminin yapıldığı kısımdır. Yeniden gönderim için izin ver işaretlendiğinde öğrenci ödevi tekrar gönderebilir.
- 'Bu ödeve not ver' kısmından puan türü seçilebilir. Örneğin burada 100'lük sistem seçilmiştir.
- 'Not bildirim seçenekleri' kısmından eğer istenilir ise öğrencinin ödev notu e-posta ile öğrenciye bildirilebilir.
- > Altta farklı seçenekler yer almaktadır. İsteğe bağlı seçilebilir.
- Yayınla' tıklanarak ödev başlangıç tarihinde aktif olacak şekilde yayınlanmış olur. Başlangıç tarih ve saatine kadar düzenleme yapılabilir. Yayınla aşamasından sonra ekran görüntüsü aşağıdaki gibidir.

| ers izlencesi              | Bi ÖDEVLER         % Bağlantı         ? Yardım         2           Oserle         Sile         Operci Siricuturi Seçenekler         Kalarılan Ödevler         Iarrer |                  |             |                   |                   |               |                         |                                           |  |  |
|----------------------------|----------------------------------------------------------------------------------------------------|------------------|-------------|-------------------|-------------------|---------------|-------------------------|-------------------------------------------|--|--|
| uyurular<br>aynaklar       | Ödevler                                                                                                    |                  |             |                   |                   |               |                         |                                           |  |  |
| devler                     |                                                                                                    |                  |             |                   |                   |               | 1 göründ<br> < < 200 bi | ileniyor - 1 de 1 dge.<br>šeyi göster ▼ > |  |  |
| isa Sinav ve Testler       | Ödev Başlığı                                                                                                    | Kimler Görebilir | Ödev Durumu | Başlangıç Tarihi  | Bitiş Tarihi      | Toplam / Yeni | Puan Türü               | Kaldırılsın mı?                           |  |  |
| ohbet<br>ers Bilgisi       | Deneme Ödevi     Duzania   Coőalt   Not                                                                                                    | Tum Site         | Açık        | 10.Ara.2020 17:25 | 17.Ara.2020 17:25 | 0/0           | 0-100.00                | 0                                         |  |  |
| ers içerikleri<br>Iesajlar | Seçilenleri kaldır                                                                                                    |                  |             |                   |                   |               |                         |                                           |  |  |
| tatistikler<br>anlı Ders   |                                                                                                    |                  |             |                   |                   |               |                         |                                           |  |  |
| nif Listesi                |                                                                                                    |                  |             |                   |                   |               |                         |                                           |  |  |
| nketler                    |                                                                                                    |                  |             |                   |                   |               |                         |                                           |  |  |
| ardim                      |                                                                                                    |                  |             |                   |                   |               |                         |                                           |  |  |